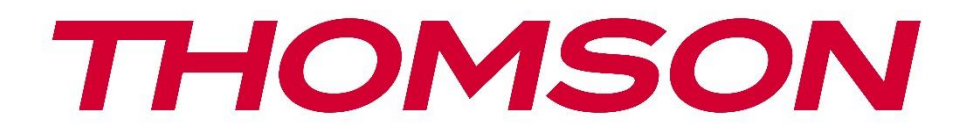

# 🗖 Google TV

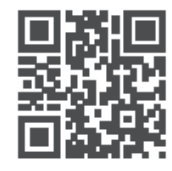

tv.mythomson.com

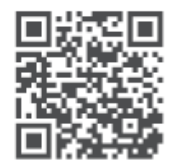

tv.mythomson.com/ en/Support/FAQs/

## THOMSON STREAMING BOX PLUS 270 TÄRKEÄÄ

Lue tämä käyttöohje huolellisesti ennen Streaming Box 270 Plus -laitteen asentamista ja käyttöä. Pidä tämä käsikirja käsillä myöhempää käyttöä varten.

#### Sisältö

| 1 | Turv  | Turvallisuus- ja tuotetiedot4             |      |  |  |
|---|-------|-------------------------------------------|------|--|--|
|   | 1.1   | Sovellukset ja suorituskyky               | 5    |  |  |
|   | 1.2   | Tietosuoja                                | 5    |  |  |
| 2 | Johd  | anto                                      | 5    |  |  |
| 3 | Strea | iming Box                                 | 6    |  |  |
|   | 3.1   | Etupaneeli                                | 6    |  |  |
|   | 3.2   | Takapaneeli                               | 6    |  |  |
| 4 | Kauk  | osäädin                                   | 7    |  |  |
|   | 4.1   | Kaukosäädin 1                             | 7    |  |  |
|   | 4.2   | Kaukosäädin 2                             | 8    |  |  |
|   |       |                                           | 8    |  |  |
| 5 | Aser  | nus                                       | 9    |  |  |
|   | 5.1   | Pakkauksen sisältö                        | 9    |  |  |
|   | 5.2   | Asetukset                                 | 9    |  |  |
|   | 5.3   | Streaming-laitteen sijainti               | . 11 |  |  |
|   | 5.4   | Kaukosäätimen pariliitoksen muodostaminen | . 11 |  |  |
|   | 5.5   | Ensimmäinen asennus                       | . 12 |  |  |
| 6 | Goo   | gle TV                                    | . 12 |  |  |
|   | 6.1   | Google TV:n asennus                       | . 12 |  |  |
|   | 6.2   | Asentaminen Google Home -sovelluksella    | . 12 |  |  |
|   | 6.3   | Asetukset televisiossa                    | . 13 |  |  |
| 7 | Aloit | usnäyttö                                  | . 13 |  |  |
|   | 7.1   | Etusivu                                   | . 13 |  |  |
|   | 7.2   | Google-tili                               | . 15 |  |  |
|   | 7.3   | Sovellukset                               | . 15 |  |  |
|   | 7.4   | Kirjasto                                  | . 16 |  |  |
|   | 7.5   | Google TV:n hakukenttä                    | . 16 |  |  |
|   | 7.6   | Ilmoitus                                  | . 17 |  |  |

| 8 A                                                            | Asetukset                                                                                                    |                                                                      |  |  |
|----------------------------------------------------------------|----------------------------------------------------------------------------------------------------|----------------------------------------------------------------------|--|--|
| 9 E                                                            | Bluetooth-laitteiden yhdistäminen                                                                                                    |                                                                      |  |  |
| 9.1 Kaukosäätimet ja tarvikkeet                                |                                                                                                    |                                                                      |  |  |
| 9.2                                                            | Pari Lisävaruste                                                                                                    | 18                                                                   |  |  |
| 9.3                                                            | 9.3 Kaukosäädin                                                                                                    |                                                                      |  |  |
| g                                                              | 9.3.1 Laitteet                                                                                                    | 19                                                                   |  |  |
| ç                                                              | 9.3.2 Kaukosäätimen painikkeet                                                                                                    | 19                                                                   |  |  |
| 9.4                                                            | Kaukosäätimen tähtipainikkeiden toiminnot                                                                                                    | 19                                                                   |  |  |
| 10                                                             | Valettu sisältö (Google Cast)                                                                                                    | 19                                                                   |  |  |
| 11                                                             | "Hei Google" - ääniavustaja ja ohjaustoiminto                                                                                                    | 19                                                                   |  |  |
| 12                                                             | Näytön muotoasetukset                                                                                                    | 20                                                                   |  |  |
| 12.                                                            | 1 Formaatin valinta                                                                                                    | 20                                                                   |  |  |
| 13                                                             | Äänimuodon asetukset                                                                                                    | 20                                                                   |  |  |
| 14                                                             | USB-toisto                                                                                                    |                                                                      |  |  |
|                                                                |                                                                                                    |                                                                      |  |  |
| 15                                                             | Päivitykset                                                                                                    | 22                                                                   |  |  |
| 15<br>16                                                       | Päivitykset<br>Kysymyksiä ja vastauksia                                                                                                    | 22<br>22                                                             |  |  |
| 15<br>16<br>17                                                 | Päivitykset<br>Kysymyksiä ja vastauksia<br>Tekniset tiedot                                                                                                    | 22<br>22<br>22                                                       |  |  |
| 15<br>16<br>17<br>17.                                          | Päivitykset<br>Kysymyksiä ja vastauksia<br>Tekniset tiedot<br>1 Audio ja video                                                                                                    | 22<br>22<br>22<br>23<br>23                                           |  |  |
| 15<br>16<br>17<br>17.<br>17.                                   | Päivitykset<br>Kysymyksiä ja vastauksia<br>Tekniset tiedot<br>1 Audio ja video<br>2 Järjestelmä ja muisti                                                                                                    | 22<br>22<br>23<br>23<br>23                                           |  |  |
| 15<br>16<br>17<br>17.<br>17.<br>17.                            | Päivitykset<br>Kysymyksiä ja vastauksia<br>Tekniset tiedot<br>Audio ja video<br>Järjestelmä ja muisti                                                                                                    | 22<br>22<br>23<br>23<br>23<br>23<br>23                               |  |  |
| 15<br>16<br>17<br>17.<br>17.<br>17.<br>17.                     | Päivitykset<br>Kysymyksiä ja vastauksia<br>Tekniset tiedot<br>Audio ja video<br>Järjestelmä ja muisti<br>Satamat<br>Kaiutin ja mikrofoni                                                                                                    | 22<br>22<br>23<br>23<br>23<br>23<br>23<br>23                         |  |  |
| 15<br>16<br>17<br>17.<br>17.<br>17.<br>17.                     | <ul> <li>Päivitykset</li> <li>Kysymyksiä ja vastauksia</li> <li>Tekniset tiedot</li> <li>Audio ja video</li> <li>Järjestelmä ja muisti</li> <li>Satamat</li> <li>Kaiutin ja mikrofoni</li> <li>Langaton yhteys</li> </ul>                                                | 22<br>22<br>23<br>23<br>23<br>23<br>23<br>23<br>23                   |  |  |
| 15<br>16<br>17<br>17.<br>17.<br>17.<br>17.<br>17.              | <ul> <li>Päivitykset</li> <li>Kysymyksiä ja vastauksia</li> <li>Tekniset tiedot</li> <li>Audio ja video</li> <li>Järjestelmä ja muisti</li> <li>Satamat</li> <li>Kaiutin ja mikrofoni</li> <li>Langaton yhteys</li> <li>Yhdistettävyys</li> </ul>                        | 22<br>22<br>23<br>23<br>23<br>23<br>23<br>23<br>23<br>23             |  |  |
| 15<br>16<br>17<br>17.<br>17.<br>17.<br>17.<br>17.<br>17.       | <ul> <li>Päivitykset</li> <li>Kysymyksiä ja vastauksia</li> <li>Tekniset tiedot</li></ul>                                                                                                    | 22<br>22<br>23<br>23<br>23<br>23<br>23<br>23<br>23<br>23<br>24<br>24 |  |  |
| 15<br>16<br>17<br>17.<br>17.<br>17.<br>17.<br>17.<br>17.<br>18 | <ul> <li>Päivitykset</li> <li>Kysymyksiä ja vastauksia</li> <li>Tekniset tiedot</li> <li>Audio ja video</li> <li>Järjestelmä ja muisti</li> <li>Satamat</li> <li>Kaiutin ja mikrofoni</li> <li>Langaton yhteys</li> <li>Yhdistettävyys</li> <li>Yleiset tiedot</li></ul> | 22<br>22<br>23<br>23<br>23<br>23<br>23<br>23<br>23<br>24<br>24<br>24 |  |  |

## 1 Turvallisuus- ja tuotetiedot

Laitteesi on tarkastettu ja pakattu huolellisesti ennen lähettämistä. Varmista pakkausta purkaessasi, että kaikki osat ovat mukana, ja pidä pakkaus poissa lasten ulottumattomissa. Suosittelemme, että säilytät laatikon takuuaikana, jotta laitteesi on täydellisesti suojattu korjaustai takuutapauksessa.

Lue ohjeet ennen laitteen käyttöä ja säilytä ne myöhempää käyttöä varten. Tuote on asennettava kansallisten määräysten mukaisesti.

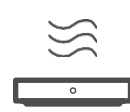

Aseta laite hyvin tuuletettuun paikkaan tasaiselle, kiinteälle ja vakaalle alustalle. Irrota verkkopistoke pistorasiasta, jos et aio käyttää laitetta pidempään aikaan. Jos verkkojohto on vaurioitunut, se on vaihdettava 12 V 1,5 A:n verkkosovittimeen. Ota yhteyttä asiakaspalveluun mahdollisten vaaratilanteiden välttämiseksi.

HUOMAUTUS: Sähköiskun välttämiseksi älä altista laitetta sateelle tai kosteudelle ja suojaa se korkeilta lämpötiloilta, kosteudelta, vedeltä ja pölyltä. Älä käytä laitetta kosteissa tai kylmissä tiloissa.

Jos laite on korjattava, siirry verkkosivustolle: https://tv.mythomson.com/en/ Support/ ja ota yhteyttä huoltopalveluun.

Tulipalon leviämisen estämiseksi pidä kynttilät tai muut palamattomat liekit aina poissa.

Pidä laite poissa suorasta auringonvalosta.

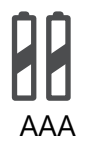

#### Akun vaihtaminen

Räjähdysvaara on olemassa, jos akku vaihdetaan väärän tyyppiseen:

- Akun vaihtaminen väärän tyyppiseen akkuun, joka voi kytkeä sulakkeen pois päältä (esim. joidenkin litiumakkutyyppien tapauksessa).
- akun hävittäminen tuleen tai kuumaan uuniin tai akun mekaaninen murskaaminen tai purkaminen, joka voi johtaa räjähdykseen.
- akun jättäminen erittäin korkeissa lämpötiloissa olevaan ympäristöön, mikä voi johtaa seuraaviin ongelmiin räjähdys tai syttyvien nesteiden tai kaasujen vapautuminen.
- akku, joka on alttiina erittäin alhaiselle ilmanpaineelle, mikä voi johtaa räjähdykseen tai syttyvien nesteiden tai kaasujen vuotamiseen.

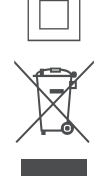

Tällä symbolilla varustettu laite on luokan II sähkölaite tai kaksoiseristetty laite. Se on suunniteltu siten, että se ei vaadi turvaliitäntää sähkömaadoitusta varten. Tämä merkintä osoittaa, että tämä tuote on hävitettävä asianmukaisesti koko EU:n alueella direktiivin 2002/96/EY (sähkö- ja elektroniikkalaiteromu) mukaisesti eikä sitä saa hävittää muun kotitalousjätteen mukana. Kierrättäkää se vastuullisesti ja edistäkää materiaalivarojen kestävää uudelleenkäyttöä. Toimita se keräysjärjestelmään tai ota yhteyttä jälleenmyyjään, jolta ostit tuotteen.

Akkulain mukaan loppukäyttäjillä on lakisääteinen velvollisuus palauttaa vanhat akut. Älä hävitä käytettyjä paristoja kotitalousjätteen mukana, vaan toimita ne käytettyjen paristojen keräysjärjestelmään.

StreamView vakuuttaa täten, että Streaming Box -tyyppinen radiolaite täyttää direktiivin 2014/53/EU vaatimukset. EU-vaatimustenmukaisuusvakuutuksen koko teksti on saatavilla seuraavasta Internet-osoitteesta: <u>tv.mythomson.com/support</u>. Vain sisäkäyttöön

## 1.1 Sovellukset ja suorituskyky

Latausnopeus riippuu internet-yhteydestäsi. Jotkin sovellukset eivät ehkä ole saatavilla maassasi tai alueellasi. Streaming-jäsenyys voi olla tarpeen. Netflix on saatavilla tietyissä maissa. Lisätietoja osoitteessa www.netflix.com. Google Assistantin puhevalmius riippuu Googlen puhehaun tuesta.

### 1.2 Tietosuoja

Sovellus- ja palveluntarjoajat voivat kerätä ja käyttää teknisiä tietoja ja niihin liittyviä tietoja, mukaan lukien, mutta ei rajoittuen, teknisiä tietoja tästä laitteesta, järjestelmä- ja sovellusohjelmistosta ja oheislaitteista. Ne voivat käyttää näitä tietoja parantaakseen tuotteita tai tarjotakseen palveluita tai teknologioita, jotka eivät tunnista sinua henkilökohtaisesti. Lisäksi jotkin kolmannen osapuolen palvelut, jotka sisältyvät jo laitteeseen tai jotka olet asentanut tuotteen ostamisen jälkeen, saattavat vaatia rekisteröintiä henkilötietojesi avulla. Jotkin palvelut voivat myös kerätä henkilötietoja ilman lisävaroituksia. StreamView ei ole vastuussa kolmannen osapuolen palveluiden mahdollisesta tietosuojarikkomuksesta.

## 2 Johdanto

Streaming Box Plus 270:n Google TV<sup>™</sup> -palvelun avulla voit nauttia kaikesta rakastamastasi viihteestä - Googlen avustuksella. Google TV tuo elokuvat, sarjat ja muut ohjelmat kaikista tilauksistasi yhteen paikkaan. Tarvitsetko inspiraatiota? Saat kuratoituja suosituksia ja voit käyttää Googlen tehokasta hakua löytämään ohjelmia yli 10 000 sovelluksesta. Voit myös käyttää ääntäsi ohjelmien etsimiseen, musiikin toistamiseen, älykkäiden kodin laitteiden ohjaamiseen ja paljon muuhun. Henkilökohtaisten seurantalistojen ja profiilien ansiosta kokemus on räätälöity jokaiselle sopivaksi.

## **3 Streaming Box**

## 3.1 Etupaneeli

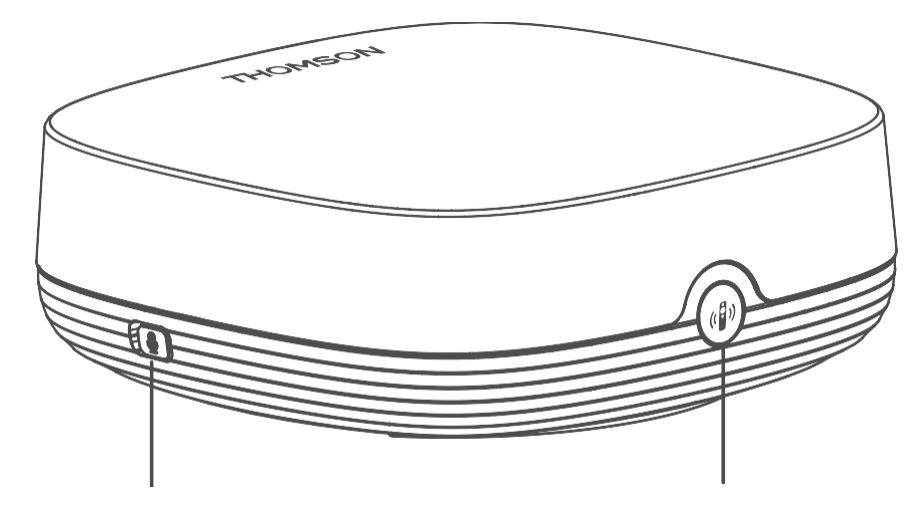

Kaukokenttämikrofoni päälle/pois

Etsi kaukosäätimeni

## 3.2 Takapaneeli

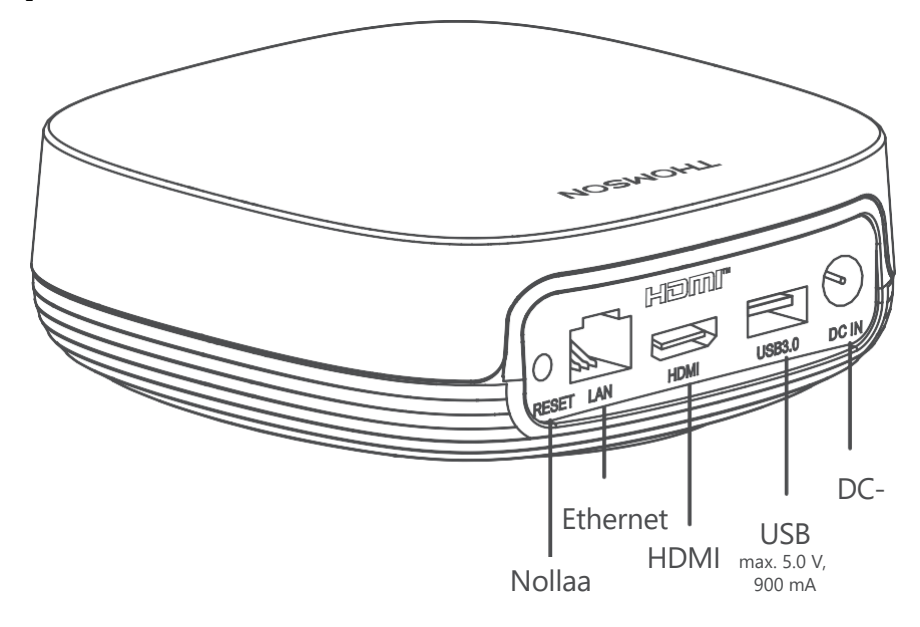

## 4 Kaukosäädin

## 4.1 Kaukosäädin 1

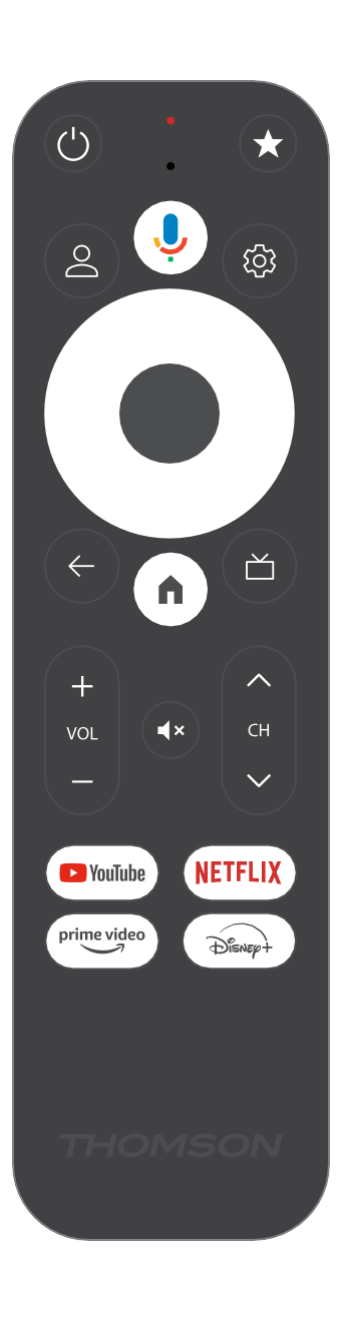

| Ċ           | Valmiustila: Nopea valmiustila / Valmiustila / Päällä                                                                                                    |
|-------------|----------------------------------------------------------------------------------------------------|
| *           | Paina tätä painiketta ja pidä sitä painettuna aktivoidaksesi<br>pikatoiminnon<br>tämä painike. Paina lyhyesti tähtipainiketta valitaksesi haluamasi<br>tai valitaksesi tulolähteen.                                                                                |
| $\bigcirc$  | Profiilin vaihto: Vaihda useiden Google-profiilien välillä                                                                                                    |
| Ŷ           | Mikrofoni: Aktivoi Google Assistant ja mikrofoni<br>integroitu kaukosäätimeen                                                                                                    |
| ক্ট্য       | Asetukset: Avaa asetusvalikon                                                                                                    |
|             | SELVÄ: Vahvistaa valinnat                                                                                                    |
| $\bigcirc$  | Suuntanäppäin (D-pad): Navigointi valikossa, asetusten asettaminen,<br>tarkennuksen tai kursorin siirtäminen jne.                                                                                                    |
| ÷           | Takaisin/paluu: Paluu edelliseen valikkoruutuun, siirtyminen<br>askeleen taaksepäin, ikkunoiden sulkeminen, tekstitelevision<br>sulkeminen (Live TV-Teletext-tilassa). Poistu multimediatiedostojen<br>toistosta ja palaa MMP (Multi Medi Player) -yleisvalikkoon. |
| A           | Koti: Avaa aloitusnäytön                                                                                                    |
| ď           | Sähköinen ohjelmaopas                                                                                                    |
| +<br>~<br>_ | Äänenvoimakkuus +/-: Säätää television äänenvoimakkuutta                                                                                                    |
| < H>        | Ohjelma +/-: Yksittäisten TV-/radiokanavien napsauttaminen.<br>Vierittää kanavaluetteloa sivu kerrallaan, kun kanavaluettelo näkyy<br>TV-ruudussa.                                                                                                    |
| ₫×          | Mykistä: Sammuta television äänenvoimakkuus kokonaan.                                                                                                    |
| 🕨 YouTube   | Käynnistä YouTube-sovellus                                                                                                    |
| prime video | Käynnistä Prime Video -sovellus                                                                                                    |
| NETFLIX     | Käynnistä Netflix-sovellus                                                                                                    |
| Disney+     | Käynnistä Disney + -sovellus                                                                                                    |

## 4.2 Kaukosäädin 2

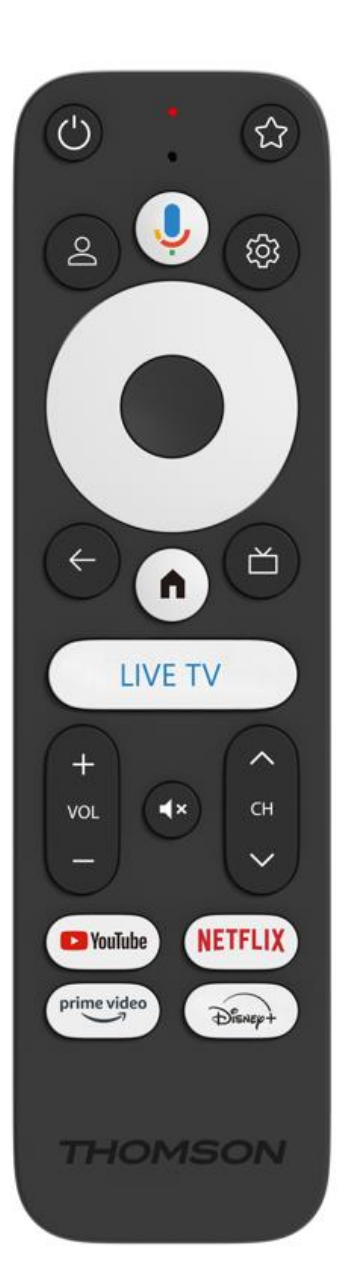

| Ċ           | Valmiustila: Nopea valmiustila / Valmiustila / Päällä                                                                                                    |
|-------------|----------------------------------------------------------------------------------------------------|
| *           | Paina tätä painiketta ja pidä sitä painettuna aktivoidaksesi<br>pikatoiminnon<br>tämä painike. Paina lyhyesti tähtipainiketta valitaksesi haluamasi<br>tai valitaksesi tulolähteen.                                                                                |
| $\bigcirc$  | Muuta profiilia: Vaihtaa käyttäjäprofiileja                                                                                                    |
| Ŷ           | Mikrofoni: Aktivoi Google Assistant ja mikrofoni<br>integroitu kaukosäätimeen                                                                                                    |
| ڻي:<br>ا    | Asetukset: Näyttää Live-TV-asetukset-valikon (Live-TV-tilassa),<br>näyttää käytettävissä olevat asetusvaihtoehdot, kuten äänen ja<br>kuvan.                                                                                                    |
|             | SELVÄ: Vahvistaa valinnat                                                                                                    |
| $\bigcirc$  | Suuntanäppäin (D-pad): Navigointi valikossa, asetusten asettaminen,<br>tarkennuksen tai kursorin siirtäminen jne.                                                                                                    |
| ÷           | Takaisin/paluu: Paluu edelliseen valikkoruutuun, siirtyminen<br>askeleen taaksepäin, ikkunoiden sulkeminen, tekstitelevision<br>sulkeminen (Live TV-Teletext-tilassa). Poistu multimediatiedostojen<br>toistosta ja palaa MMP (Multi Medi Player) -yleisvalikkoon. |
| <b>n</b>    | Koti: Avaa aloitusnäytön.                                                                                                    |
| ď           | Sähköinen ohjelmaopas                                                                                                    |
| +<br>~<br>_ | Äänenvoimakkuus +/-: Säätää television äänenvoimakkuutta                                                                                                    |
| < E>        | Ohjelma +/-: Yksittäisten TV-/radiokanavien napsauttaminen.<br>Selaa kanavaluetteloa sivu kerrallaan, kun kanavaluettelo näkyy<br>televisioruudussa.                                                                                                    |
| ₫×          | Mykistä: Sammuttaa television äänenvoimakkuuden kokonaan.                                                                                                    |
| P YouTube   | YouTube: Käynnistää YouTube-sovelluksen                                                                                                    |
| prime video | Prime Video: Käynnistää Prime Video -sovelluksen                                                                                                    |
| NETFLIX     | Netflix: Käynnistää Netflix-sovelluksen                                                                                                    |
| Disner+     | Disney+: Käynnistä Disney+-sovellus                                                                                                    |
| LIVE TV     | Käynnistä Live TV -sovellus                                                                                                    |

## 5 Asennus

### 5.1 Pakkauksen sisältö

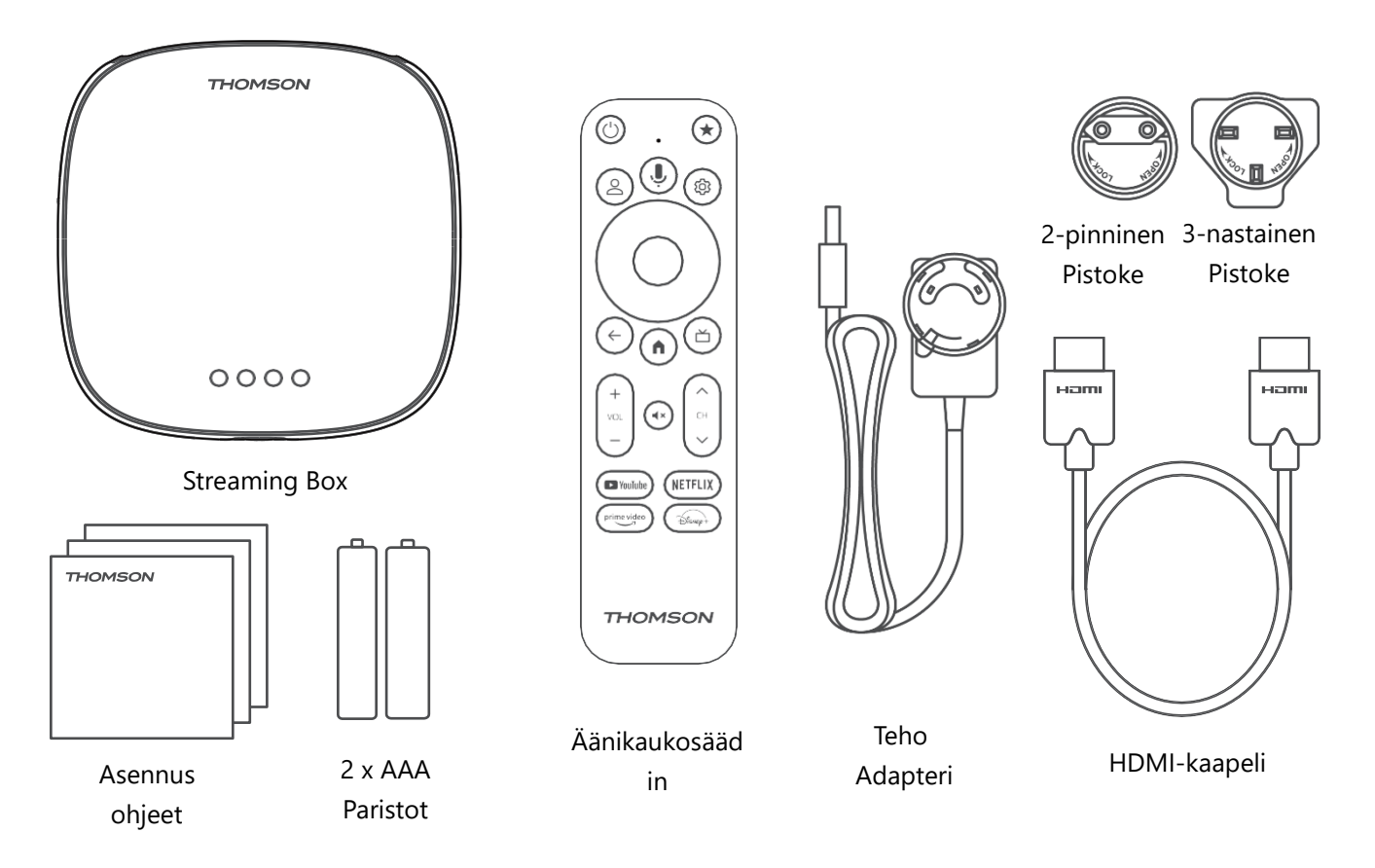

\*Kuvat vain viitteellisiä

### 5.2 Asetukset

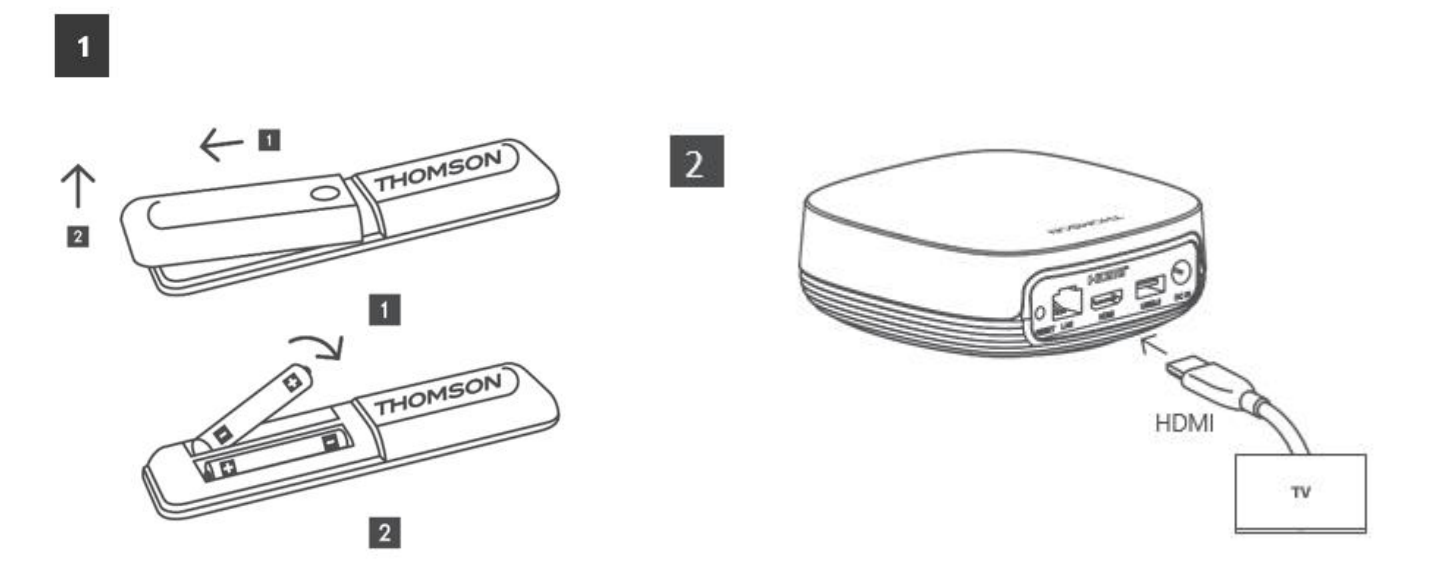

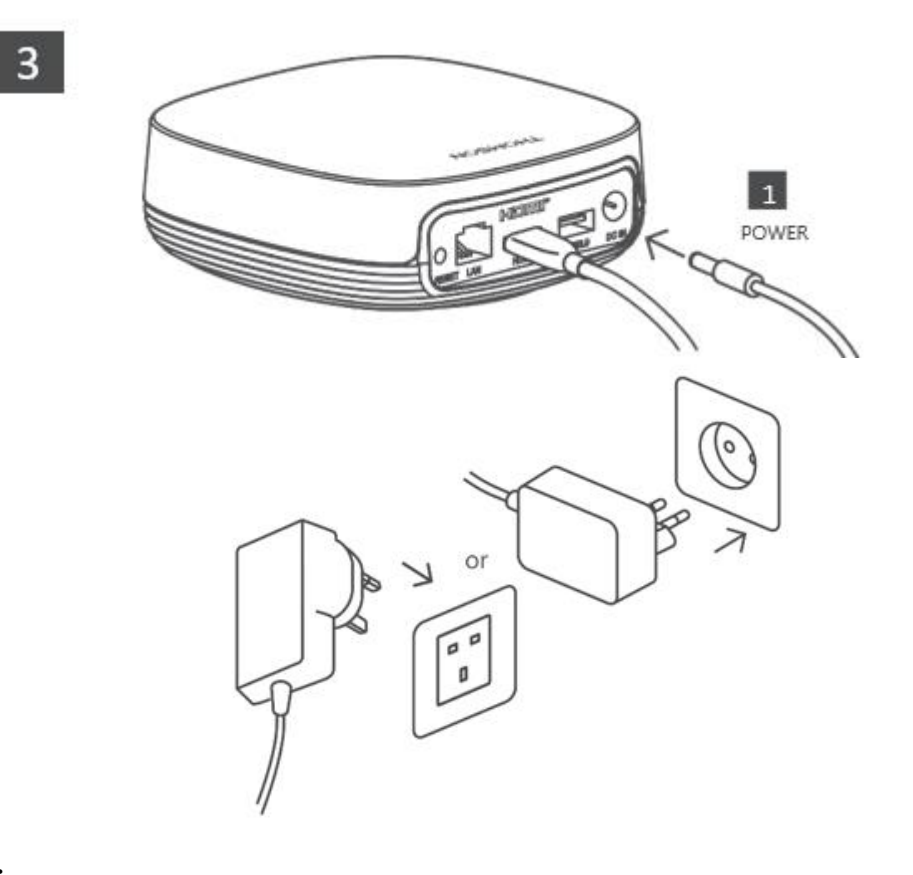

#### Valinnainen:

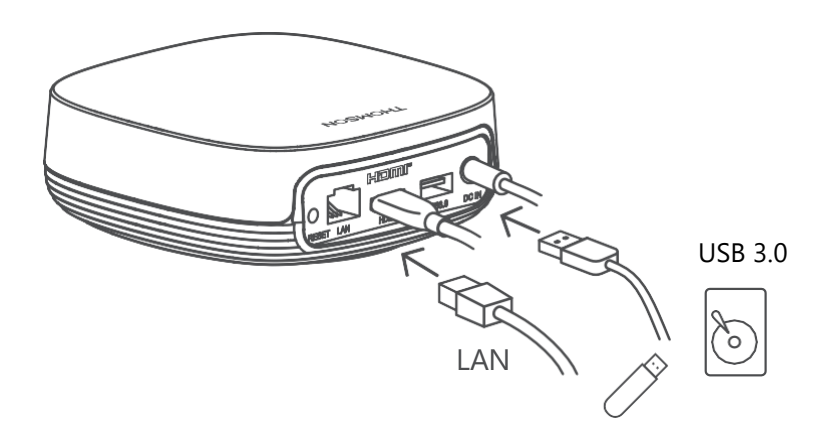

Jos Internet-yhteyttä ei ole saatavilla lähiverkon kautta, sinua kehotetaan muodostamaan yhteys Internetiin WLANin kautta alkuasennuksen aikana.

### 5.3 Streaming-laitteen sijainti

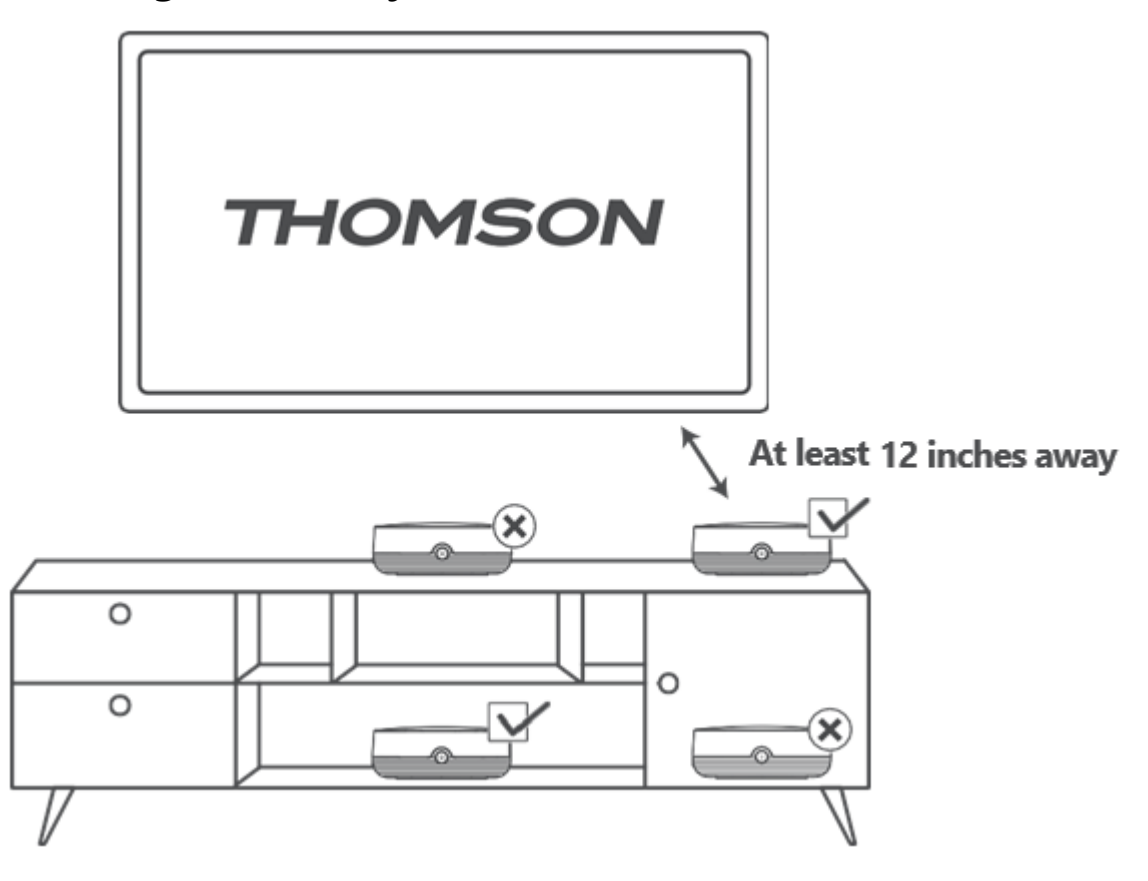

Kauko-ääniohjauksen tarkkuuden varmistamiseksi on suositeltavaa käyttää suoratoistolaitetta yli 12

tuuman päässä television kaiuttimista. Älä aseta suoratoistolaitetta suljettuun kaappiin.

### 5.4 Kaukosäätimen pariliitoksen muodostaminen

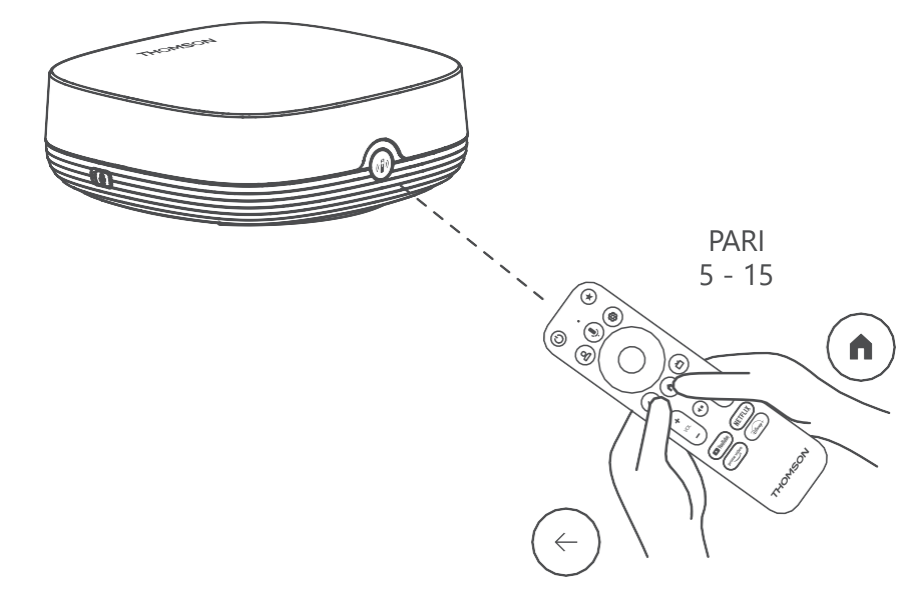

Kytke televisio ja suoratoistolaite päälle ja noudata näytön ohjeita kaukosäätimen pariliitoksen muodostamiseksi.

### 5.5 Ensimmäinen asennus

Kun olet onnistuneesti yhdistänyt kaukosäätimen, valitse asennuskieli ja alueesi ja noudata näytön asennusohjeita.

Voit skannata näytössä olevan QR-koodin määrittääksesi Streaming Box Plus 270 -laitteen Google Home -sovelluksessa älypuhelimella tai tabletilla. Tai voit valita näytön alareunasta "Set up on TV instead" (Määritä sen sijaan televisiossa) ja seurata näytön ohjeita.

#### **Huomautus:**

Streaming Box Plus 270:n käyttöönotto edellyttää Google-tiliä.

## 6 Google TV

### 6.1 Google TV:n asennus

Voit määrittää Streaming Box 270 Plus -laitteen Google Home -sovelluksen kautta matkapuhelimessa (puhelimessa tai tabletissa) tai manuaalisesti valitsemalla näytön alareunassa olevan vaihtoehdon "Set up on TV instead".

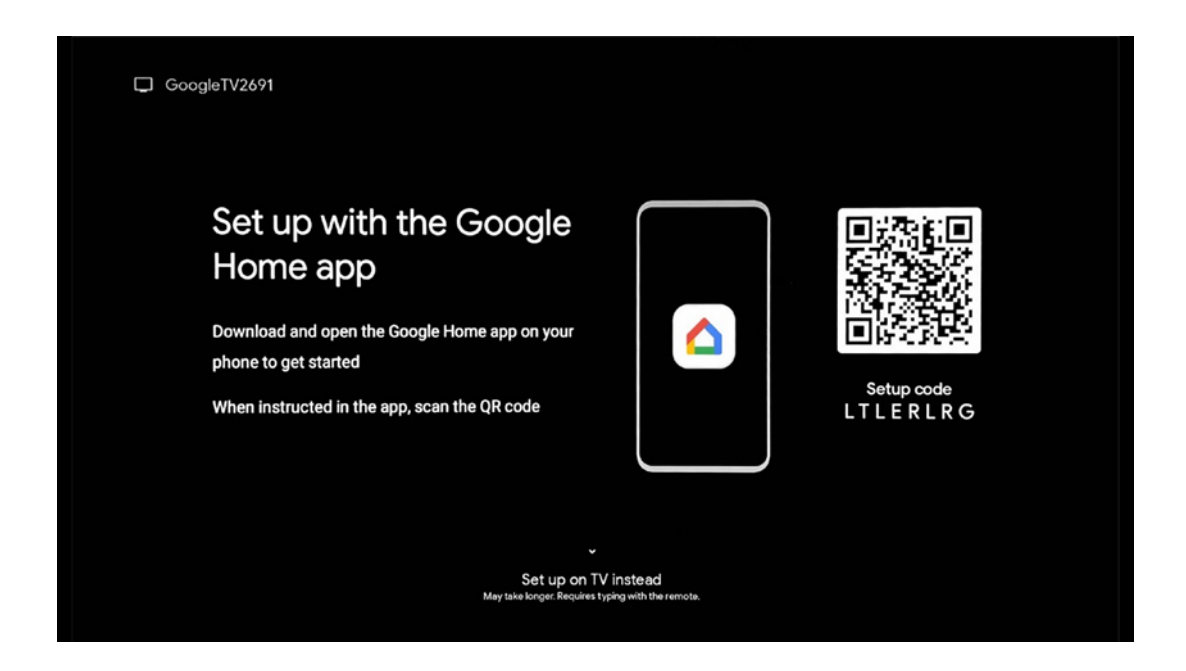

### 6.2 Asentaminen Google Home -sovelluksella

Google Home -sovelluksen käyttöönotto edellyttää, että käytössä on mobiililaite (älypuhelin tai tabletti), johon on asennettu Google Home -sovellus, ja että mobiililaite on yhteydessä internetiin saman Wi-Fi-verkon kautta, johon Streaming Box Plus 270 on tarkoitus liittää. Asenna Google Home -sovellus skannaamalla televisiossa oleva QR-koodi tai etsimällä "Google Home" mobiililaitteesi sovelluskaupasta. Jos Google Home -sovellus on jo asennettu mobiililaitteeseen, avaa se ja noudata televisiossa ja mobiililaitteessa annettuja ohjeita. Television asetusten tekeminen mobiililaitteessa olevan Google Home - sovelluksen kautta ei saa keskeytyä.

**Huomautus:** Jotkin mobiililaitteet, joissa on korkeampi Android-käyttöjärjestelmäversio, eivät ole täysin yhteensopivia Google TV:n asennuksen kanssa Google Home -sovelluksen kautta. Siksi suosittelemme asennusvaihtoehtoa "Aseta TV:hen".

### 6.3 Asetukset televisiossa

Jos haluat asentaa Streaming Box Plus 270:n television ja kaukosäätimen avulla, paina kaukosäätimen alaspäin suuntautuvaa painiketta valitaksesi vaihtoehdon "**Aseta television sijaan**". Noudata sitten näytön ohjeita asennuksen loppuun saattamiseksi.

**Valitse Wi-Fi-verkko** - Valitse käytettävissä oleva Wi-Fi-verkko ja yhdistä Streaming Box Plus 270 syöttämällä vastaava salasana.

Google Sign in - Kirjaudu Google-tilillesi sähköpostiosoitteesi ja salasanasi avulla.

#### Huom:

Streaming Box Plus 270:n käyttöönotto edellyttää Google-tiliä. Google Play -kauppaan pääsemiseksi, "Hey Google" -toiminnon käyttämiseksi tai suosikkisovellusten käynnistämiseksi sinun on kirjauduttava sisään Google-tililläsi.

Jos sinulla ei ole Google-tiliä tai haluat luoda jaetun tilin, sinun on rekisteröitävä se ennen Streaming Box Plus 270:n asentamista tietokoneeseen tai älypuhelimeen. Voit luoda Google-tilin käymällä seuraavalla verkkosivustolla: <u>https://accounts.google.com/signup.</u> Kun THOMSON-suoratoistolaitteen ensimmäinen asennus on valmis, Google TV:n aloitusnäyttö tulee näkyviin.

Huomautus: Huomaa, että tässä käyttöoppaassa esitetyt valikon kuvat ovat vain viitteellisiä ja ne voivat poiketa maassasi.

## 7 Aloitusnäyttö

### 7.1 Etusivu

Aloitusnäytöstä voit käynnistää minkä tahansa asennetun sovelluksen, katsella elokuvaa eri Streaming-sovelluksista tai siirtyä Streaming Box Plus 270:n asetusvalikkoon. Voit myös lopettaa minkä tahansa sovelluksen käytön milloin tahansa ja palata aloitusnäyttöön painamalla kaukosäätimen Home-painiketta. Ensimmäisellä rivillä (Sinulle suositeltu) ehdotetaan televisioon asennettujen suoratoistosovellusten suoratoistosisältöä hakuhistoriassa olevien hakuehtojesi mukaisesti.

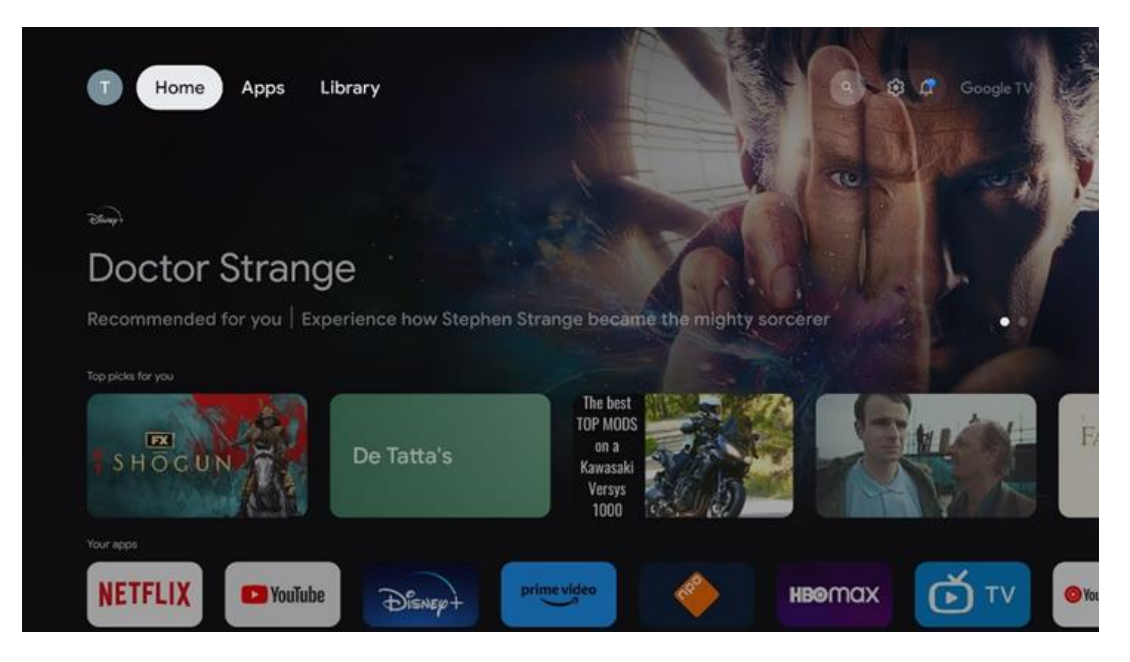

**Huomautus:** Koti-valikko voi sisältää erilaisia elementtejä riippuen televisiovastaanottimen asetuksista ja alkuasetusten aikana tehdystä maavalinnasta.

Toinen rivi (**Omat sovellukset**) on sovellusten rivi. Suoratoistopalveluiden, kuten Netflixin tai YouTuben, tärkeimmät sovellukset löytyvät tältä ensimmäiseltä riviltä.

Valitse sovellus kaukosäätimen suuntapainikkeilla ja vahvista valinta OK-painikkeella käynnistääksesi valitun sovelluksen.

Valitse sovellus ja paina OK-painiketta pitkään poistaaksesi valitun sovelluksen ensimmäiseltä suosikkiriviltä, siirtääksesi sen uuteen paikkaan tai käynnistääksesi sen.

|    |                           | A COMPANY  | 115 12     | NE GREAT WALL | 2024 |        | ALIV          |          |   |
|----|---------------------------|------------|------------|---------------|------|--------|---------------|----------|---|
|    | Your apps                 |            |            |               |      |        |               |          |   |
| Ś  | 0                         | ¢tv        |            | ORF           | 2    | Ξ      | t‡<br>Reorder | Add apps |   |
| TV | YouTube Music Media Playe | r Apple TV | Paramount+ | ORF TV thek   | VLC  | EON TV |               |          |   |
|    | Top-selling movies        |            |            |               |      |        |               |          | _ |
|    | GHA STBUSTERS             |            |            |               | KIDS |        | BE            | EKËEPER  |   |
|    | Popular shows             |            |            |               |      |        |               |          |   |
|    | Followt a                 | 2          |            | Georgenet     | - de |        | às            | 1948-    |   |

Tämän rivin toiseksi viimeisessä ja viimeisessä kohdassa on laatikot, joissa on vaihtoehdot "**Järjestä uudelleen**" ja "**Lisää sovelluksia**". Valitse nämä toiminnot, jos haluat järjestää tämän rivin sovellukset uudelleen tai lisätä uuden sovelluksen Suosikkisovellukset-riville.

Aloitusnäytön alareunasta löydät lisää kanavia, jotka näytetään genreittäin tai suoratoistosisältöluokittain.

**Huomautus:** Kuvassa esitetyt sovellukset ovat vain esimerkinomaisia, ja ne voivat vaihdella asennusmaan mukaan.

## 7.2 Google-tili

Siirry vasemmassa yläkulmassa olevaan profiilikuvakkeeseen ja paina "OK". Korosta profiilikuvake ja paina "OK".

Täällä voit muuttaa profiiliasetuksiasi, lisätä uuden Google-tilin tai hallita jo olemassa olevia tilejä.

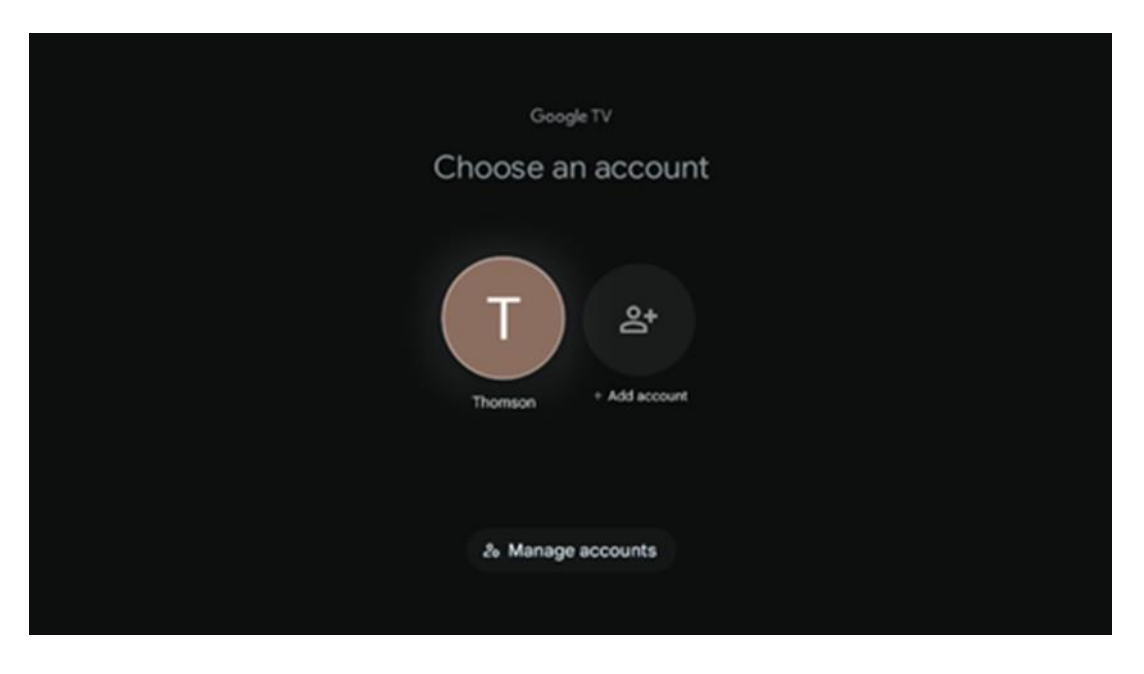

### 7.3 Sovellukset

Valitse aloitusnäytön Sovellukset-välilehti näyttääksesi televisioon asennetut sovellukset. Korosta hakupalkki, johon voit kirjoittaa sen sovelluksen nimen, jonka haluat asentaa Google Play Storesta.

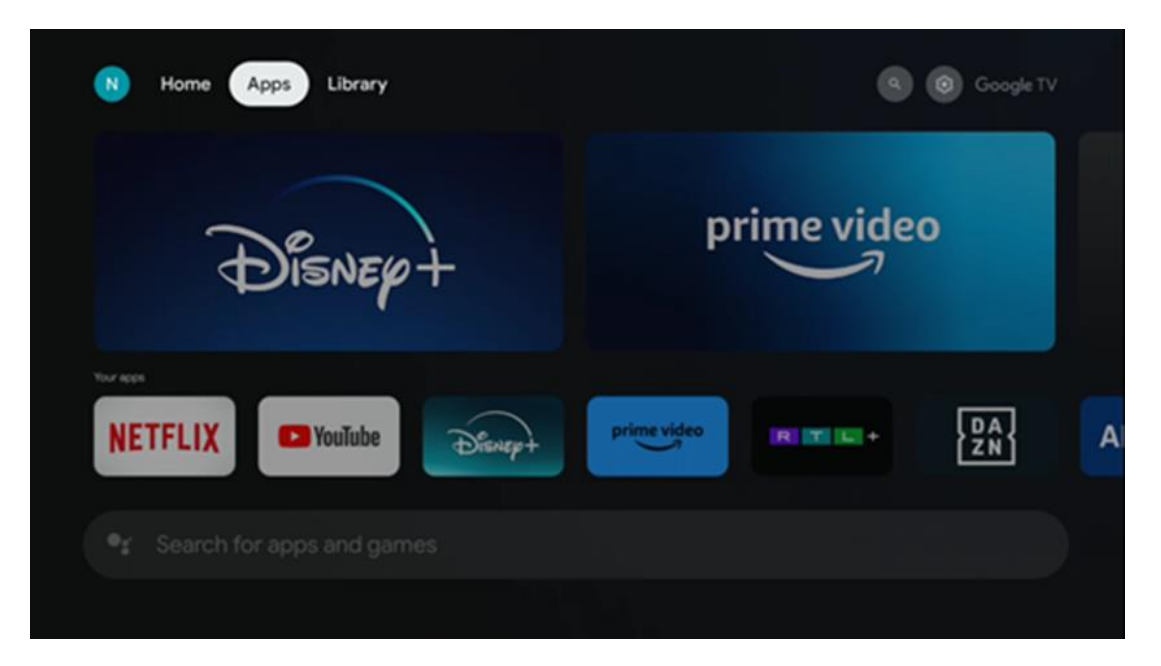

**Huomautus:** Jotkin sovellukset toimivat vain omassa verkossa. Nämä sovellukset eivät ole avoimia Internet-palveluja, vaan ainoastaan sisäisiä ratkaisuja saman kotitalouden useille televisiovastaanottimille. Näiden sovellusten toiminnasta voi siis päättää IP-TV- tai verkko-operaattorisi.

Jotkin sovellukset ovat ladattavissa Geo-Locationin mukaan. Tämä tarkoittaa sitä, että Geo-Locationista riippuvaiset sovellukset ovat saatavilla vain Google Play -kaupassa Geo-Locationsääntöjen mukaisesti, eikä niitä voi ladata ja asentaa eri maissa.

Joitakin mobiililaitteisiin, kuten matkapuhelimiin ja tablet-laitteisiin, saatavilla olevia sovelluksia ei voi laillisista syistä ladata Google TV -laitteisiin.

### 7.4 Kirjasto

Valitse aloitusnäytön Kirjasto-välilehti, jos haluat toistaa jo ostamaasi tai vuokraamaasi suoratoistosisältöä televisiossa tai mobiililaitteissa, kuten matkapuhelimessa tai tabletissa, Google-tilisi avulla.

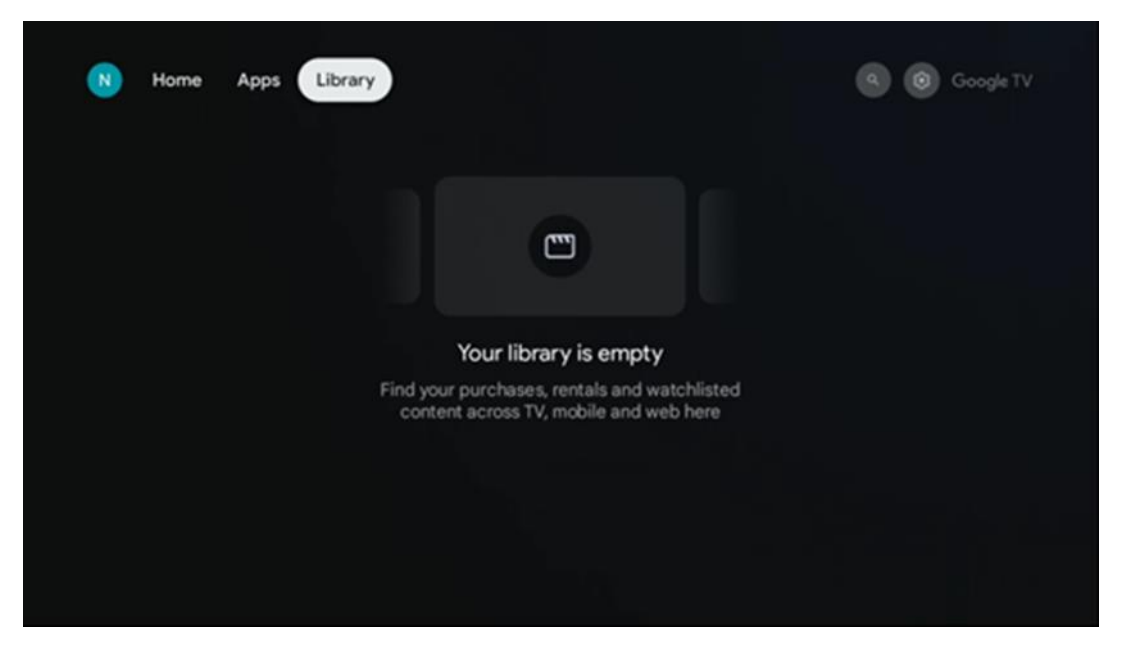

7.5 Google TV:n hakukenttä

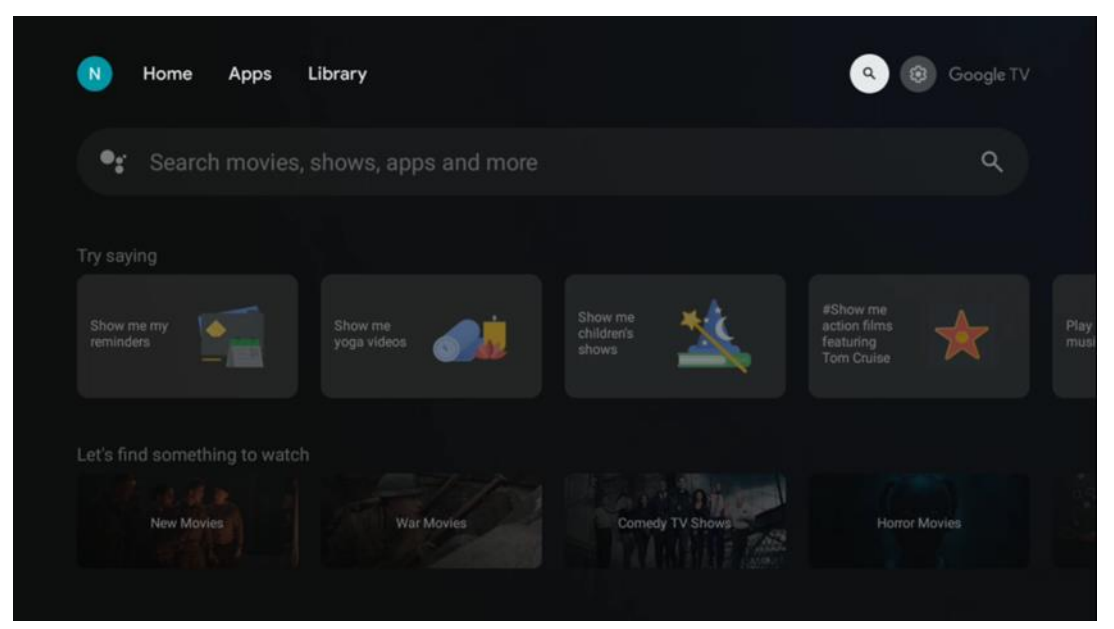

Hakutyökalut sijaitsevat näytön vasemmassa yläkulmassa. Voit joko kirjoittaa sanan aloittaaksesi haun virtuaalinäppäimistön avulla tai kokeilla äänihakua kaukosäätimeen rakennetulla mikrofonilla. Siirrä tarkennus haluamaasi vaihtoehtoon ja jatka painamalla **OK.** 

**Äänihaku** - Käynnistä äänihakutoiminto painamalla mikrofonikuvaketta. Googlen äänihakukenttä tulee näkyviin näytön yläosaan. Esitä kysymyksesi Googlelle ja televisio vastaa sinulle. Paikallisia hakusanoja varten on tärkeää, että TV:n Valikkokieli on asetettu paikalliselle kielelle.

Näppäinhaku - Valitse hakupalkki ja paina OK. Näyttöön tulee virtuaalinen Googlenäppäimistö. Kirjoita kysymys, johon haluat vastauksen.

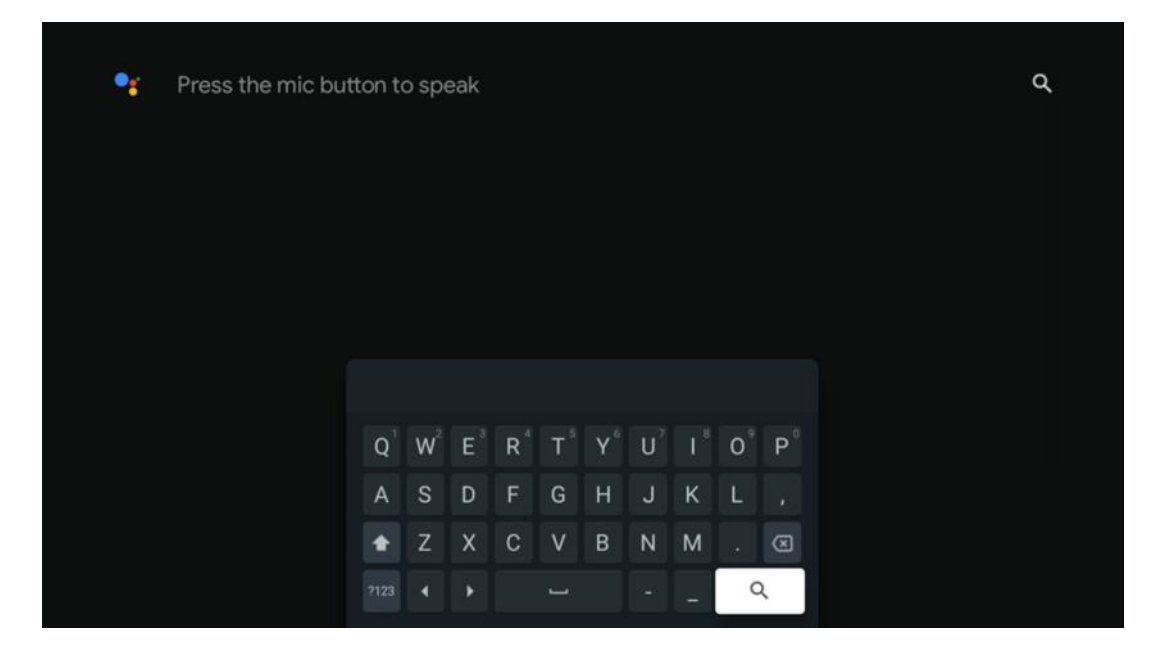

### 7.6 Ilmoitus

Ilmoituspainike tulee näkyviin vain silloin, kun yksi tai useampi ilmoitus on lukematta. Voit tarkistaa ne siirtymällä Asetukset-kuvakkeeseen, jolloin alivalikko avautuu. Alivalikon alareunasta löydät kaikki viimeisimmät ilmoitukset.

## 8 Asetukset

Pääset käytettävissä olevien asetusten täydelliseen luetteloon siirtymällä aloitusnäyttöön painamalla (kuvake) Aloitusnäyttö-painiketta ja siirtymällä oikeassa yläkulmassa olevaan (kuvake) Asetukset-painikkeeseen.

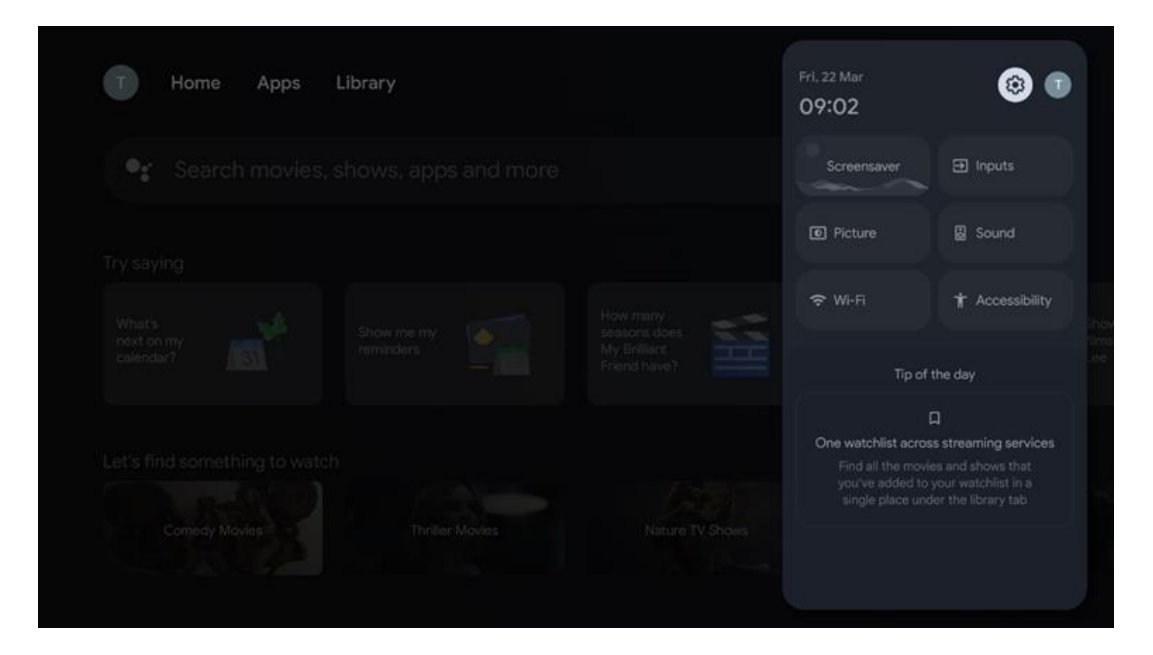

## 9 Bluetooth-laitteiden yhdistäminen

### 9.1 Kaukosäätimet ja tarvikkeet

Tässä valikossa voit liittää äänilaitteita, kuten kuulokkeita ja kaiuttimia, sekä syöttölaitteita, kuten pelilaitteita, hiirtä tai näppäimistöä, Bluetoothin kautta Streaming Box Plus 270:een. Voit myös määrittää kaukosäätimen niin, että voit ohjata THOMSON-kaukosäätimellä kytkettyjen laitteiden (TV, AV-vastaanotin tai Soundbar) virran kytkemistä päälle/pois, äänenvoimakkuutta +/- tai tulon valintaa. Avaa Asetukset-valikko painamalla kaukosäätimen painiketta ja painamalla OK. Valitse Bluetooth ja paina OK.

### 9.2 Pari Lisävaruste

Varmista, että Bluetooth-pariliitostila on aktivoitu laitteessa, jonka haluat yhdistää Streaming Box Plus 270:een. Valitse valikkovaihtoehto Pair accessory ja paina OK. Bluetooth-laite näkyy luettelossa oikealla puolella. Valitse laite ja paina OK aloittaaksesi pariliitäntäprosessin.

## 9.3 Kaukosäädin

Valitse valikkovaihtoehto Aseta kaukosäätimen painikkeet ja paina **OK**. Set up remote buttons -valikossa on kaksi alavalikkoa:

#### 9.3.1 Laitteet

Valitse Lisää laite ja paina **OK**. Valitse laite, jota haluat ohjata Thomson Remote - kaukosäätimellä, TV:llä, Soundbarilla tai AV-vastaanottimella, ja paina **OK**. Valitse laitteen merkki luettelosta ja paina **OK**. Valitse ohjausvaihtoehdot, joita haluat käyttää Thomson RCU:lla, ja noudata television näytön ohjeita.

#### 9.3.2 Kaukosäätimen painikkeet

Tässä alivalikossa voit määrittää Thomson RCU:n toiminnan. Voit määrittää, mitä toimintoja haluat käyttää edelleen liitetyn laitteen (TV, AV-vastaanotin tai soundbar) alkuperäisellä kaukosäätimellä ja mitä Thomsonin kaukosäätimellä.

### 9.4 Kaukosäätimen tähtipainikkeiden toiminnot

Voit määrittää toiminnon Tähtinäppäimelle painamalla sitä pitkään. Näyttöön tulee valintaikkuna, jossa näytetään laitteeseen asennetut sovellukset. Valitse sovellus, jonka haluat käynnistää Tähtipainikkeella, ja vahvista valinta painamalla OK.

## 10 Valettu sisältö (Google Cast)

Streaming Box Plus 270 on sisäänrakennettu. Voit lähettää videoita, musiikkia tai muuta sisältöä älypuhelimesta, tabletista tai tietokoneesta televisioon.

- 1. Varmista, että puhelin, tabletti tai tietokone on samassa verkossa kuin Streaming Box Plus 270.
- 2. Avaa sovellus, joka tukee castingia, esimerkiksi YouTube.
- 3. Valitse video ja napsauta cast-kuvaketta.
- 4. Valitse Streaming Box Plus 270 ja paina OK.

Toisto alkaa automaattisesti.

#### Huom:

Huomaa, että kaikki videosisällön suoratoistosovellukset eivät tue Google Cast -toimintoa.

## 11"Hei Google" - Ääniavustaja ja ohjaustoiminto

Streaming Box Plus 270 tukee Hey Google -toimintoa. Hey Google -toiminto voidaan aktivoida painamalla kaukosäätimen mikrofonipainiketta tai laitteeseen asennetun handsfree-mikrofonin kautta, joka on ensin aktivoitava valikossa Asetukset > Tilit ja kirjautuminen > Valitse tili > Google Assistant > Handsfree-mikrofoni.

Voit käyttää "Hey Google" -toimintoa erilaisten toimintojen suorittamiseen, esimerkiksi äänenvoimakkuuden asettamiseen, mykistämiseen ja mykistyksen poistamiseen tai eri sovellusten käynnistämiseen.

Voit etsiä erilaisia tietoja Internetistä, esimerkiksi "Millainen sää on huomenna?", tai etsiä elokuvia, sarjoja tai videoita suoratoistopalvelujen, kuten Netflixin, Prime Videon, Disney+:n tai YouTuben, sovelluksista.

Huomautus: Laitteeseen sisäänrakennettu kaukokenttämikrofoni voidaan myös kytkeä

mekaanisesti pois päältä milloin tahansa laitteen sivussa olevan kytkimen avulla.

## 12 Näytön muotoasetukset

Paina kaukosäätimen Asetukset-painiketta tai valitse aloitusnäytön Asetukset-kuvake ja avaa Näyttö ja ääni -> Lisäasetukset.

Salli pelitila - tämä toiminto on oletusarvoisesti aktivoitu.

Streaming Box Plus 270:n pelitilassa on seuraavat ominaisuudet:

- Vähentää tuloviivettä: Kun pelitila on käytössä, suoratoistolaite ilmoittaa televisiolle tai monitorille, että se vaihtaa matalan viiveen tilaan. Tämä minimoi viiveen painikkeen painamisen ja ruudulla näkyvän toiminnan välillä.
- Poistaa videonkäsittelyn käytöstä: Televisiot käyttävät usein jälkikäsittelyä parantaakseen videon laatua (kuten liikkeen tasoittaminen tai suurentaminen). Pelitila kytkee useimmat näistä prosesseista pois päältä nopeamman vasteajan varmistamiseksi.
- **Optimoitu pilvipelaamista varten**: NVIDIA GeForce NOW, Xbox Cloud Gaming), pelitilan käyttöönotto parantaa reaktiokykyä ja parantaa pelikokemusta.

### 12.1 Formaatin valinta

#### Automaattinen:

Jos valitset Automaattinen näyttömuoto-asetuksen, järjestelmä antaa asennettujen sovellusten säätää HDR-muodon automaattisesti näyttölaitteesi mukaan. Tällä asetusvalinnalla kaikki sovellukset näyttävät videosisällön automaattisesti optimaalisessa videomuodossa, mutta eivät parhaalla laadulla.

#### Käsikirja

Jos tämä vaihtoehto on valittuna, voit poistaa manuaalisesti käytöstä HDR-muodot, joita toistolaitteesi tukevat ja jotka voivat aiheuttaa toisto-ongelmia. HDR-formaatit, joita toistolaitteesi ei tue, näkyvät kohdassa "tukemattomat formaatit", eikä niitä voi ottaa väkisin käyttöön. Asennetut sovellukset saattavat valita automaattisesti videoformaatin, jota ei näytetä parhaalla videolaadulla.

## 13 Äänimuodon asetukset

Paina kaukosäätimen Asetukset-painiketta tai valitse Asetukset-kuvake aloitusnäytössä ja avaa Näyttö ja ääni -> Lisäääniasetukset.

#### Seuraavat ääniformaattiasetukset ovat käytettävissä:

#### Automaattinen

Tämä ääniasetus on oletusarvoisesti käytössä Streaming Box Plus 270:ssä. Tämän asetuksen avulla Streaming Box Plus 270 tunnistaa ja valitsee automaattisesti optimaalisen

äänimuodon, jota televisiosi tukee.

On suositeltavaa pitää tämä asetus käytössä parhaan äänentoiston saavuttamiseksi.

#### Ei ole

Ääniasetukset-valikon Ei mitään -vaihtoehto on valittava vain, jos et halua Dolbyäänentoistoa Streaming Box Plus 270:stä.

#### Manuaalinen

Voit ottaa valikoivasti käyttöön tai poistaa käytöstä jokaisen Streaming Box Plus 270:n tukeman äänimuodon riippumatta siitä, tukeeko HDMI eARC:n kautta liitetty televisio tai äänijärjestelmä sitä.

#### Formaatin tiedot

Tässä osiossa näkyvät television tai liitetyn äänijärjestelmän tukemat ääniformaatit

## 14 USB-toisto

#### Ulkoisten USB-tallennuslaitteiden käyttö

Liitä ulkoinen USB-asema (USB-muistitikku tai ulkoinen kiintolevyasema) Streaming Box Plus 270:n USB-A-porttiin.

Kun liität USB-tallennuslaitteen, paina -painiketta näyttääksesi vaihtoehdot. Voit toistaa tallennuslaitteeseen tallennettua multimediasisältöä tai laajentaa Streaming Box Plus 270:n sisäistä tallennuskapasiteettia.

#### Multimediatiedostojen toisto ulkoisesta tallennuslaitteesta

Lataa multimediasoitinsovellus. Käynnistä asennettu sovellus ja valitse toistettava tiedosto.

#### Laajenna THOMSON Streaming Box Plus 270:n sisäistä tallennuskapasiteettia:

Kun olet liittänyt USB-tallennuslaitteen, paina kaukosäätimen Home-painiketta>>Valitse Asetukset-kuvake>>Valitse sopiva USB-muistitikkuilmoitus [Valitse asetuksia varten]>>Valitse "Aseta laitteen tallennustilaksi" -vaihtoehto ja noudata näytön ohjeita. Voit suorittaa saman toimenpiteen myös Asetukset-valikon kautta. Asetukset / Järjestelmä / Muisti / Tiedonsiirtoväline / Poista ja muotoile laitteen muistiksi.

Huomautus: Liitetty USB-tallennuslaite on alustettava FAT32- tai exFAT-muodossa.

## 15 Päivitykset

Streaming Box Plus 270:n ohjelmistopäivitys tapahtuu automaattisesti. Jos päivityksiä on saatavilla, saat ilmoituksen aloitusnäyttöön. Valitse ilmoitus ja lue se painamalla OK-painiketta.

## 16 Kysymyksiä ja vastauksia

| Mitä voin tehdä Streaming Box Plus 270 -<br>laitteellani?                                                | Google TV Streaming Box Plus 270:ssä voit nauttia kaikesta rakastamastasi viihteestä<br>- Googlen avustuksella. Google TV tuo elokuvat, sarjat ja muut ohjelmat kaikista<br>tilauksistasi yhteen paikkaan. Tarvitsetko inspiraatiota? Saat kuratoituja suosituksia ja<br>voit käyttää Googlen tehokasta hakua löytämään ohjelmia yli 10 000 sovelluksesta.<br>Voit myös käyttää ääntäsi ohjelmien etsimiseen, musiikin toistamiseen, älykkäiden<br>kodin laitteiden ohjaamiseen ja paljon muuhun. Henkilökohtaisten seurantalistojen ja<br>profiilien ansiosta kokemus on räätälöity jokaiselle sopivaksi. |
|----------------------------------------------------------------------------------------------------|----------------------------------------------------------------------------------------------------|
| Tarvitsenko Smart TV:n käyttääkseni<br>suoratoistolaatikkoa?<br>Plus 270?                                | Ei, sinun ei tarvitse. Streaming Box Plus 270 päivittää minkä tahansa television Smart<br>TV:ksi.                                                                                                    |
| Mitä vhtevksiä tarvitaan Streaming Box Plus 270:n                                                        | Liitäntä televisioon tai proiektoriin:                                                                                                    |
| käyttämiseen?                                                                                            | Streaming Box Plus 270 tukee jopa 4K Ultra HD -videoresoluutioita, ja se on liitettävä televisioon tai projektoriin korkealaatuisella HDMI-kaapelilla.                                                                                                    |
|                                                                                                    | Internet-yhteys:                                                                                                    |
|                                                                                                    | Voit muodostaa Internet-yhteyden joko Wi-Fi- tai LAN-kaapelilla.                                                                                                    |
|                                                                                                    | Luvussa 4.2 on tietoja valinnaisista liitännöistä, esim. äänilaitteisiin ja USB-laitteisiin.                                                                                                    |
| Jos handsfree-järjestelmän ääniohjaus ei vastaa.                                                         | Tarkista verkon tila.                                                                                                    |
|                                                                                                    | Tarkista, onko suoratoistolaite mykistetty. (Mikrofoni on päällä.)                                                                                                    |
|                                                                                                    | Varmista, että sisäänrakennettu mikrofoni on kytketty mekaanisesti pois päältä<br>laitteen sivussa olevalla kytkimellä.                                                                                                    |
| Jos kytken äänen suoraan vahvistimeen,<br>saanko ääntä Atmos-tilassa?                                    | Jos liitetty AV-vahvistin tukee Dolby Atmos -standardia, saat äänen Atmos-tilassa.<br>Streaming Box Plus 270 tunnistaa automaattisesti vahvistimen tukeman äänimuodon.                                                                                                    |
| Mitä ääniformaatteja Streaming Box Plus voi                                                              | Streaming Box Plus 270 tukee useimpia digitaalisia ääniformaatteja.                                                                                                    |
| 270 Tuki HDMI:n kautta vahvistimeen?                                                                     |                                                                                                    |
| Miksi televisiossani ei ole signaalia, vaikka<br>Streaming Box Plus 270 on liitetty HDMI-<br>kaapelilla? | Olet ehkä valinnut väärän tulolähteen televisiosta. Kun olet vaihtanut oikeaan HDMI-<br>liitäntään, kestää muutaman sekunnin, ennen kuin Streaming Box Plus 270<br>vastaanottaa signaalin.                                                                                                    |
| Televisio ei näytä 4K UHD -kuvaa.                                                                        | Laatu riippuu mediasta ja tulolähteestä. Huono kuvanlaatu voi                                                                                                    |
|                                                                                                    | seuraavista syistä:                                                                                                    |
|                                                                                                    | - Näet sisältöä, jonka resoluutio on alhainen;                                                                                                    |
|                                                                                                    | - Käytät kaapelia, joka ei tue 4K UHD:ta;                                                                                                    |
|                                                                                                    | - Televisiosi ei tue 4K UHD -toimintoa.                                                                                                    |
| Tarvitsenko Google-tilin käyttääkseni Streaming<br>Box Plus 270:tä?                                      | Google TV:n määrittäminen Streaming Box Plus 270 -laitteeseen edellyttää Google-<br>tiliä. Sinun on oltava kirjautuneena Google-tilillesi, jotta voit käyttää Google TV:n<br>yksilöllisiä toimintoja, kuten mukautettuja profiileja, katselulistoja, suosituksia jne.                                                                                                    |
| En löydä tiettyä sovellusta televisiostani, vaikka se<br>on ladattavissa älypuhelimeeni.                 | Joitakin sovelluksia voidaan tarjota ladattavaksi mobiililaitteisiin, mutta niitä ei ole<br>saatavilla                                                                                                    |
|                                                                                                    | Google TV:ssä.                                                                                                    |
| Mitkä ovat Streaming Box Plus -laitteeni Internet-<br>vaatimukset 270                                    | Streaming Box Plus 270 toimii hyvin tavallisella internetyhteydellä. Kokemus on<br>kuitenkin sitä parempi, mitä nopeampi internetyhteys on. Huomaa, että mitä<br>enemmän laitteita on liitetty kotiverkkoon, sitä vähemmän laajakaistaa on<br>käytettävissä Streaming Box Plus 270 -laitteelle.                                                                                                    |
| Minkä Bluetooth-laitteiden kanssa yhteys voidaan                                                         | Voit liittää äänilaitteita, kuten kuulokkeita ja kaiuttimia, sekä syöttölaitteita.                                                                                                    |
| muodostaa?<br>Streaming Box Plus 270                                                                     | Yhdistä laitteet, kuten näppäimistö tai pelikonsoli, Streaming Box Plus 270:een<br>Bluetoothin kautta.                                                                                                    |

| Miten käytän Google Assistantia?                                                       | Paina Google Assistant -painiketta Streaming Box Plus 270:n kaukosäätimessä. Voit etsiä mitä tahansa sisältöä. Kaikki kysymykseesi liittyvä sisältö näkyy luettelossa.                                                                                                    |
|----------------------------------------------------------------------------------------|----------------------------------------------------------------------------------------------------|
| Miten saan selville, että uusi ohjelmistoversio<br>saatavilla suoratoistolaitteelleni? | Streaming Box Plus 270:n ohjelmistopäivitykset ovat automaattisia. Kun<br>asennettuihin sovelluksiin tai käyttöjärjestelmään on saatavilla päivityksiä, näytön<br>oikeassa yläkulmassa olevan Asetukset-kuvakkeen vieressä näkyy ilmoituskuvakkeita.<br>Lue ne napsauttamalla kaukosäätimen OK-painiketta. |
| Voinko käyttää Streaming Box Plus 270 -laitteitani<br>myös<br>IPTV-boksi?              | Kyllä, Streaming Box Plus 270:tä voidaan käyttää IPTV:tä varten. Tätä varten sinun on<br>ladata suosikki-IPTV-sovelluksen.                                                                                                    |

## 17 Tekniset tiedot

## 17.1 Audio ja video

Näytön resoluutio: 4K Ultra HD Videon resoluutio: 60 fps, 1080p, 1080i, 720p, 576p, 576i, 480p, 480i. Äänen dekoodaus: Dolby Digital, Dolby Digital Plus, Dolby Atmos MS12.

## 17.2 Järjestelmä ja muisti

Käyttöjärjestelmä: Google TV - ATV12 Piirisarja: Amlogic S905X4-J CPU: ARM Quad 64-bittinen Cortex-A55 GPU: ARM Quad 64-bittinen Cortex-A55: ARM Mali-G31 MP2 SDRAM: LPDDR4 3GB Muisti: eMMC 32 GB

## 17.3 Satamat

HDMI 2.1 (TMDS) USB 3.0 -liitäntä (5 V, max. 900 mA) Ethernet (RJ-45) 10/100M

## 17.4 Kaiutin ja mikrofoni

Puhuja: 1 x 3 W, 4 Ohm, monokaiutin/1.5" Täysi taajuus/FRR: F0~20 kHz Mikrofoni: 2xMIC

## 17.5 Langaton yhteys

Integroitu Wi-Fi: 802.11 b/g/n/a/ac/ax, 2,4 GHz /5 GHz 2T2R Bluetooth: 5.2 Bluetooth: 2400 MHz~2483,5 MHz (79 kanavaa) 2.4G WIFI: 2400MHz-2483.5MHz: CH1~CH14 2400MHz-2483.5MHz 5G WIFI: CH50MHz-5250MHz CH52~CH64 5250MHz-5350MHz CH100~CH140 5470MHz-5725MHz CH149~CH165 5725MHz-5850MHz Tehollinen isotrooppinen RF-säteilyteho, EIRP: 2.4G WIFI: EIRP < 20 dBm Bluetooth: 5G WIFI: Bluetooth: EIRP < 20 dBm: 5150 MHz-5250 MHz: EIRP < 23 dBm 5250 MHz-5350 MHz: EIRP < 20 dBm 5470 MHz-5725 MHz: EIRP < 20 dBm 5725 MHz-5850 MHz: EIRP < 13,98 dBm

### 17.6 Yhdistettävyys

HD-, FHD- ja UHD-televisiot, joissa on HDMI-yhteensopiva portti Bluetooth-näppäimistö Bluetooth-peliohjain

### 17.7 Yleiset tiedot

Virtalähde: AC 100 - 240 V AC ~ 50/60 Hz Tulojännite: 1,5 A Virrankulutus käytössä: max. 18 W Virrankulutus valmiustilassa: 2,2 W Käyttölämpötila: 0 ~ +40 °C Varastointilämpötila: -40 ~ +70 °C Mitat (L x S x K mm): 118 x 118 x 43 Paino (kg): 0.3

## 18 Euroopan kemikaaliviraston tiedot

Yritys: Streamview GmbH Osoite: Franz-Josefs-Kai 1, 1010 Wien, Itävalta

### 18.1 Lisenssit

Muutokset ovat mahdollisia. Jatkuvan tutkimus- ja kehitystyön seurauksena tuotteiden tekniset tiedot, muotoilu ja ulkonäkö voivat muuttua. Huomaa, että latausnopeus riippuu Internet-yhteydestäsi ja että jotkin sovellukset eivät välttämättä ole käytettävissä kaikissa maissa. Suoratoistopalveluiden käyttö saattaa edellyttää jäsenyyttä. Google TV on tämän laitteen ohjelmistokokemuksen nimi ja Google LLC:n tavaramerkki. Google, YouTube, Google Cast ja YouTube Music ovat Google LLC:n tavaramerkkejä. Google Assistant ei ole käytettävissä tietyillä kielillä ja tietyissä maissa. Palveluiden saatavuus vaihtelee maittain ja kielittäin. Netflix on Netflix, Inc:n rekisteröity tavaramerkki. Netflixin suoratoistopalvelun jäsenyys vaaditaan. Netflix on saatavilla tietyissä maissa. Lisätietoja on osoitteessa www.netflix.com. Apple TV on Apple Inc:n tavaramerkki, joka on rekisteröity Yhdysvalloissa ja muissa maissa ja alueilla. Wi-Fi on Wi-Fi Alliance®:n rekisteröity tavaramerkki. Bluetooth®-sanamerkki ja -logot ovat Bluetooth SIG, Inc:n

rekisteröityjä tavaramerkkejä, ja niiden käyttö on lisensoitu. Termit HDMI ja HDMI High-Definition Multimedia Interface sekä HDMI-logo ovat HDMI Licensing Administrator, Inc:n tavaramerkkejä tai rekisteröityjä tavaramerkkejä Yhdysvalloissa ja muissa maissa. Dolby, Dolby Vision, Dolby Atmos, Dolby Audio ja kaksois-D-symboli ovat Dolby Laboratories Licensing Corporationin tavaramerkkejä. Valmistettu Dolby Laboratoriesin lisenssillä. Luottamuksellisia julkaisemattomia teoksia. Copyright © 2012-2025 Dolby Laboratories. Disney+-tilaus vaaditaan, katso ehdot osoitteessa https://www.disneyplus.com. ©2025 Disney ja siihen liittyvät yksiköt. ©2025 Amazon.com, Inc. tai sen tytäryhtiöt. Amazon, Prime Video ja kaikki niihin liittyvät merkit ovat Amazon.com, Inc:n tai sen tytäryhtiöiden tavaramerkkejä. Amazon Prime -jäsenyys tai Prime Video -maksut ovat voimassa. Katso lisätietoja osoitteesta primevideo.com/terms. Kaikki muut tässä mainitut tuotteet, palvelut, yritykset, tavaramerkit, kaupalliset tai tuotenimet ja logot ovat omistajiensa omaisuutta. Kaikki oikeudet pidätetään. ©2025 StreamView GmbH, Franz-Josefs-Kai 1, 1010 Wien, Itävalta. Tämä tuote on valmistettu ja myyty StreamView GmbH:n vastuulla. THOMSON ja THOMSON-logo ovat StreamView GmbH:n käyttämiä tavaramerkkejä - lisätietoja osoitteessa www.thomson-brand.com. Tietosuoja: Sovelluksen tarjoajat ja palvelujen tarjoajat voivat kerätä ja käyttää teknisiä tietoja ja niihin liittyviä tietoja, mukaan lukien, mutta ei rajoittuen, tätä laitetta, järjestelmä- ja sovellusohjelmistoja ja oheislaitteita koskevat tekniset tiedot. Sovellusten tarjoajat ja palvelujen tarjoajat voivat käyttää näitä tietoja parantaakseen tuotteita tai tarjotakseen palveluita tai teknologioita, jotka eivät tunnista sinua henkilökohtaisesti. Lisäksi jotkin kolmannen osapuolen palvelut, jotka on jo sisällytetty laitteeseen tai jotka olet asentanut tuotteen ostamisen jälkeen, voivat pyytää rekisteröintiä, jossa on henkilötietojasi. Jotkin palvelut voivat kerätä henkilötietoja jopa ilman lisävaroituksia. StreamView ei ole vastuussa kolmannen osapuolen palveluiden mahdollisesta tietosuojarikkomuksesta.

●● **Dolby** Vision · Atmos